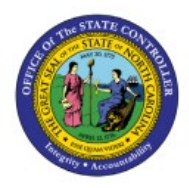

# EX-03 PROCESS EXPENSE REIMBURSEMENTS AND CASH

| EΧ |  |
|----|--|

## **ADVANCES TO AP FOR PAYMENT**

**QUICK REFERENCE GUIDE EX-03** 

#### Purpose

The purpose of this Quick Reference Guide (**QRG**) is to provide a step-by-step explanation of Processing Expense Reimbursements and Cash Advances to Accounts Payable (**AP**) for Payment in the North Carolina Financial System (**NCFS**).

#### Introduction and Overview

This QRG covers the process of processing expense reimbursements and cash advances in NCFS to transfer audited expenses and cash advances to AP for invoicing and payment. **The below steps are optional if Expense Reimbursements/ Cash Advances need to be sent to AP before the next batch process runs.** 

#### Process Expense Reimbursements and Cash Advances to AP for Payment

To process Expense Reimbursements and Cash Advances to AP for Payment in NCFS, please follow the steps below:

- 1. Log in to the NCFS portal with your credentials to access the system.
- Budgetary Control Cash Management Fixed Assets Expenses Procureme >
- 2. On the **Home** page, click the **Expenses** tab and then click the **Auditing** app.

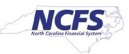

3. On the Auditing page, click the Tasks [ ] icon and then click Process Expense Reimbursements and Cash Advances.

| Au        | diting ⑦                        |                |                   |                   |              |                 |                 | Audit Expense Report<br>• Manage Expense Reports<br>• Manage Receipt Packages                        |
|-----------|---------------------------------|----------------|-------------------|-------------------|--------------|-----------------|-----------------|----------------------------------------------------------------------------------------------------|
| .⊿<br>Vie | Expense Report<br>ew ▼ Format ▼ | s Pending Revi | ew<br>tach 🚽 Wrap | Audit Expense Rep | ort          |                 |                 | Manage Expense Audit List Membership     Manage Cash Advances     Manage Expense Contingent Worker   |
|           | Report Number                   | Person         | Business Unit     | Date              | Report Total | Audit Reasons   | Audit 📃         | Process Expense Reimbursements and Cash Advances  • Process Expense Reimbursements and Cash Advances |
|           | 0800ER000097                    | BUCKNER, DA    | 0800 DEPARTM      | 12/7/22           | 500.00 USD   | Amount over thr | Imaged Q        | Review Rejected Expense Reports and Cash Advances     Review Regression                              |
|           | 1400ER000097                    | LADA, DAQUIL   | 1400 OFFICE O     | 12/2/22           | 500.00 USD   | Amount over thr | Imaged receipts | Review Invoices                                                                                      |
|           | 1400ER000097                    | LADA. DAQUIL   | 1400 OFFICE O     | 12/5/22           | 700.00 USD   | Amount over thr | Imaged receipts | Process Overdue and Missing Receipts                                                                 |

4. To process Expense Reports to AP for reimbursement, select the desired Business Unit from the drop-down choice list. In this example, we choose All authorized business units for Business Unit. Next, select the Type from the drop-down choice list. Select Expense Reimbursements to process expense reports to AP for expense reimbursement invoice creation or select Cash Advances to process cash advances to AP for cash advance invoice creation. In this example, we choose Expense Reimbursements for the Type. Now, click the Submit button.

| Process Expense Reimbursements and Cash Advar                                                                                                    | nces             |                           |                       |
|----------------------------------------------------------------------------------------------------|------------------|---------------------------|-----------------------|
| This process will be queued up for submission at position 1                                                                                                  |                  | Process Options Advanced  | Submit <u>C</u> ancel |
| Name Process Expense Reimbursements and Cash Advances                                                                                                    |                  |                           |                       |
| Description Creates invoices for payment to employees and c                                                                                                  | Notify           | me when this process ends |                       |
| Schedule As soon as possible                                                                                                    | Submission Notes |                           |                       |
| Basic Options<br>Parameters                                                                                                    |                  |                           |                       |
| Business Unit       All authorized business units       ✓         Type       Expense Reimbursements       ✓         Commit Cycle       Cash Advances       ✓ |                  |                           |                       |
| Debug Switch V                                                                                                    |                  |                           |                       |

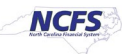

5. The *Confirmation* pop up appears. Click the **OK** button. Note: This step will redirect you to the **Auditing** dashboard.

| Process Expense Reimbursements and Cash Advance             | es               |                                  |                 |                |                |
|-------------------------------------------------------------|------------------|----------------------------------|-----------------|----------------|----------------|
| This process will be queued up for submission at position 1 |                  | Process                          | s Options Advar | iced Submit    | <u>C</u> ancel |
| Name Process Expense Reimbursements and Cash Advances       |                  |                                  | Gonfirmation 🚽  | on             |                |
| Description Creates invoices for payment to employees and c |                  | Notify me when this process ends | Process 2234397 | vas submitted. |                |
| Schedule As soon as possible                                | Submission Notes |                                  |                 |                |                |
| Basic Options Parameters                                    |                  |                                  |                 | ок             |                |

 Click the Refresh [ ♥ ] icon under the *Expense Reimbursement and Cash Advances Requests* section. This will show the process date and status of Cash Advances/Expense Reimbursements submitted. The *Status* should be *Succeeded*.

| Ac | Expense Reiml | bursement and Cash Advance Requests<br>Format マ 3 III III Detach で |            |                        |          |                     |          |
|----|---------------|--------------------------------------------------------------------|------------|------------------------|----------|---------------------|----------|
|    | Process Date  | Status                                                             | Process ID | Туре                   | Rejected | Payment<br>Requests | Invoices |
|    | 6/16/23       | Succeeded                                                          | 2234402    | Expense Reimbursements |          |                     |          |
|    | 6/16/23       | Succeeded                                                          | 2234397    | Expense Reimbursements |          | 2                   |          |
|    | 6/16/23       | Succeeded                                                          | 2234394    | Expense Reimbursements |          |                     |          |
|    | 6/16/23       | Succeeded                                                          | 2234361    | Expense Reimbursements |          |                     |          |

 The *Payment Request* column should generate with the number of Cash Advances/Expense Reimbursements processed. In this example it is 2 Expense reimbursements. Click the Payment Requests number link to validate the Invoices created and the amounts.

| Ad | Expense Reim<br>tions ▼ View ▼ | bursement and Cash Advance Requests<br>Format 👻 🎟 🖙 📓 Detach 🛛 |            |                        |          |                     |          |
|----|--------------------------------|----------------------------------------------------------------|------------|------------------------|----------|---------------------|----------|
|    | Process Date                   | Status                                                         | Process ID | Туре                   | Rejected | Payment<br>Requests | Invoices |
|    | 6/16/23                        | Succeeded                                                      | 2234402    | Expense Reimbursements |          |                     |          |
|    | 6/16/23                        | Succeeded                                                      | 2234397    | Expense Reimbursements |          | 2                   |          |
|    | 6/16/23                        | Succeeded                                                      | 2234394    | Expense Reimbursements |          |                     |          |
|    | 6/16/23                        | Succeeded                                                      | 2234361    | Expense Reimbursements |          |                     |          |

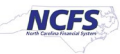

8. The **Review Payment Request** page opens. The Expense Report invoices are created, and its amounts are displayed here. Click the **Done** button to return to the **Auditing** page.

| Review Payme                                   | nt Requests                                                                                                    |                                                |                                                                        |                                                               | D <u>o</u> ne    |
|------------------------------------------------|----------------------------------------------------------------------------------------------------|------------------------------------------------|------------------------------------------------------------------------|---------------------------------------------------------------|------------------|
| Search                                         |                                                                                                    |                                                |                                                                        | Saved Search                                                  | ~                |
| earch Results                                  |                                                                                                    |                                                |                                                                        |                                                               |                  |
| View   Format                                  | ji 🛱 🗟 D                                                                                                    | etach                                          |                                                                        |                                                               |                  |
| View View Format View                          | 严 匠 🔛 Do<br>Date                                                                                                    | etach<br>Total (USD) Card Issue                | r Employee                                                             | Business Unit                                                 | Age in Days      |
| View  + Format  + Number 1400ER000097          | Date                                                                                                    | etach<br>Total (USD) Card Issue<br>1,000.00    | r Employee                                                             | Business Unit<br>1400 OFFICE O                                | Age in Days      |
| View  Format  Number 1400ER000097 1400ER000109 | Image: Point of the second second s | etach Total (USD) Card Issue 1,000.00 1,000.00 | r Employee<br>FLADA, DAQUILLA (EXPJ1400)<br>FLADA, DAQUILLA (EXPJ1400) | Business Unit           1400 OFFICE 0           1400 OFFICE 0 | Age in Days<br>1 |

Note: Follow the same steps to process Cash Advances.

Note: After Expense Reports/Cash Advances have manually been processed to Accounts Payable, an AP manager must validate the corresponding invoices before the invoices can be paid.

### Wrap-Up

Process expense reimbursements and cash advances to AP for Payment using the steps above, to allow for all Expense Reports and Cash Advances which are audited and approved can be paid in a timely manner.

#### Additional Resources

#### Virtual Instructor-Led Training (VILT)

- EX101: Expense Auditor
- EX102: Expense Audit Manager

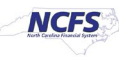